#### **COMPREHENSIVE SERVICES**

We offer competitive repair and calibration services, as well as easily accessible documentation and free downloadable resources.

#### SELL YOUR SURPLUS

We buy new, used, decommissioned, and surplus parts from every NI series. We work out the best solution to suit your individual needs. We Sell For Cash We Get Credit We Receive a Trade-In Deal

**OBSOLETE NI HARDWARE IN STOCK & READY TO SHIP** 

We stock New, New Surplus, Refurbished, and Reconditioned NI Hardware.

APEX WAVES

**Bridging the gap** between the manufacturer and your legacy test system.

1-800-915-6216
 www.apexwaves.com
 sales@apexwaves.com

All trademarks, brands, and brand names are the property of their respective owners.

Request a Quote CLICK HERE GPIB-PCIIA

## Getting Started with Your AT-GPIB and the NI-488M<sup>™</sup> Software for SCO UNIX System V/386

**October 1993 Edition** 

Part Number 320374-01

© Copyright 1991, 1995 National Instruments Corporation. All Rights Reserved.

#### National Instruments Corporate Headquarters

6504 Bridge Point Parkway Austin, TX 78730-5039 (512) 794-0100 Technical support fax: (800) 328-2203 (512) 794-5678

#### **Branch Offices:**

Australia (03) 879 9422, Austria (0662) 435986, Belgium 02/757.00.20, Canada (Ontario) (519) 622-9310, Canada (Québec) (514) 694-8521, Denmark 45 76 26 00, Finland (90) 527 2321, France (1) 48 14 24 24, Germany 089/741 31 30, Italy 02/48301892, Japan (03) 3788-1921, Mexico 95 800 010 0793, Netherlands 03480-33466, Norway 32-84 84 00, Singapore 2265886, Spain (91) 640 0085, Sweden 08-730 49 70, Switzerland 056/20 51 51, Taiwan 02 377 1200, U.K. 0635 523545

## **Limited Warranty**

The AT-GPIB is warranted against defects in materials and workmanship for a period of two years from the date of shipment, as evidenced by receipts or other documentation. National Instruments will, at its option, repair or replace equipment that proves to be defective during the warranty period. This warranty includes parts and labor.

The media on which you receive National Instruments software are warranted not to fail to execute programming instructions, due to defects in materials and workmanship, for a period of 90 days from date of shipment, as evidenced by receipts or other documentation. National Instruments will, at its option, repair or replace software media that do not execute programming instructions if National Instruments receives notice of such defects during the warranty period. National Instruments does not warrant that the operation of the software shall be uninterrupted or error free.

A Return Material Authorization (RMA) number must be obtained from the factory and clearly marked on the outside of the package before any equipment will be accepted for warranty work. National Instruments will pay the shipping costs of returning to the owner parts which are covered by warranty.

National Instruments believes that the information in this manual is accurate. The document has been carefully reviewed for technical accuracy. In the event that technical or typographical errors exist, National Instruments reserves the right to make changes to subsequent editions of this document without prior notice to holders of this edition. The reader should consult National Instruments if errors are suspected. In no event shall National Instruments be liable for any damages arising out of or related to this document or the information contained in it.

EXCEPT AS SPECIFIED HEREIN, NATIONAL INSTRUMENTS MAKES NO WARRANTIES, EXPRESS OR IMPLIED, AND SPECIFICALLY DISCLAIMS ANY WARRANTY OF MERCHANTABILITY OR FITNESS FOR A PARTICULAR PURPOSE. CUSTOMER'S RIGHT TO RECOVER DAMAGES CAUSED BY FAULT OR NEGLIGENCE ON THE PART OF NATIONAL INSTRUMENTS SHALL BE LIMITED TO THE AMOUNT THERETOFORE PAID BY THE CUSTOMER. NATIONAL INSTRUMENTS WILL NOT BE LIABLE FOR DAMAGES RESULTING FROM LOSS OF DATA, PROFITS, USE OF PRODUCTS, OR INCIDENTAL OR CONSEQUENTIAL DAMAGES, EVEN IF ADVISED OF THE POSSIBILITY THEREOF. This limitation of the liability of National Instruments will apply regardless of the form of action, whether in contract or tort, including negligence. Any action against National Instruments must be brought within one year after the cause of action accrues. National Instruments shall not be liable for any delay in performance due to causes beyond its reasonable control. The warranty provided herein does not cover damages, defects, malfunctions, or service failures caused by owner's failure to follow the National Instruments installation, operation, or maintenance instructions; owner's modification of the product; owner's abuse, misuse, or negligent acts; and power failure or surges, fire, flood, accident, actions of third parties, or other events outside reasonable control.

## Copyright

Under the copyright laws, this publication may not be reproduced or transmitted in any form, electronic or mechanical, including photocopying, recording, storing in an information retrieval system, or translating, in whole or in part, without the prior written consent of National Instruments Corporation.

#### Trademarks

NI-488M<sup>TM</sup> is a trademark of National Instruments Corporation.

Product and company names listed are trademarks or trade names of their respective companies.

#### WARNING REGARDING MEDICAL AND CLINICAL USE OF NATIONAL INSTRUMENTS PRODUCTS

National Instruments products are not designed with components and testing intended to ensure a level of reliability suitable for use in treatment and diagnosis of humans. Applications of National Instruments products involving medical or clinical treatment can create a potential for accidental injury caused by product failure, or by errors on the part of the user or application designer. Any use or application of National Instruments products for or involving medical or clinical treatment must be performed by properly trained and qualified medical personnel, and all traditional medical safeguards, equipment, and procedures that are appropriate in the particular situation to prevent serious injury or death should always continue to be used when National Instruments products are being used. National Instruments products are NOT intended to be a substitute for any form of established process, procedure, or equipment used to monitor or safeguard human health and safety in medical or clinical treatment.

## FCC/DOC Radio Frequency Interference Compliance

This equipment generates and uses radio frequency energy and, if not installed and used in strict accordance with the instructions in this manual, may cause interference to radio and television reception. This equipment has been tested and found to comply with the following two regulatory agencies:

#### **Federal Communications Commission**

This device complies with Part 15 of the Federal Communications Commission (FCC) Rules for a Class B digital device. A Class B device is distinguishable from a Class A device by the appearance of an FCC ID number located on the Class B device.

#### **Canadian Department of Communications**

This device complies with the limits for radio noise emissions from digital apparatus set out in the Radio Interference Regulations of the Canadian Department of Communications (DOC).

Le présent appareil numérique n'émet pas de bruits radioélectriques dépassant les limites applicables aux appareils numériques de classe B prescrites dans le règlement sur le brouillage radioélectrique édicté par le ministère des communications du Canada.

#### **Instructions to Users**

These regulations are designed to provide reasonable protection against interference from the equipment to radio and television reception in residential areas.

There is no guarantee that interference will not occur in a particular installation. However, the chances of interference are much less if the equipment is installed and used according to this instruction manual.

If the equipment does cause interference to radio or television reception, which can be determined by turning the equipment on and off, one or more of the following suggestions may reduce or eliminate the problem.

- Operate the equipment and the receiver on different branches of your AC electrical system.
- Move the equipment away from the receiver with which it is interfering.
- Reorient or relocate the receiver's antenna.
- Be sure that the equipment is plugged into a grounded outlet and that the grounding has not been defeated with a cheater plug.

# **Notice to user:** Changes or modifications not expressly approved by National Instruments could void the user's authority to operate the equipment under the FCC Rules.

If necessary, consult National Instruments or an experienced radio/television technician for additional suggestions. The following booklet prepared by the FCC may also be helpful: *How to Identify and Resolve Radio-TV Interference Problems.* This booklet is available from the U.S. Government Printing Office, Washington, DC 20402, Stock Number 004-000-00345-4.

#### **Bescheinigung des Herstellers/Importeurs**

Hiermit wird bescheinigt, daß die AT-GPIB in Übereinstimmung mit den Bestimmungen der Vfg. 1046/1984 funk entstört ist.

Der Detuschen Bundespost wurde das Inverkehrbringen dieses Gerätes angezeigt und die Berechtigung zur Überprüfung der Serie auf Bestimmungen eingeräumt.

# Contents

| About  | This M                              | lanualxiii                            |  |  |  |  |  |  |
|--------|-------------------------------------|---------------------------------------|--|--|--|--|--|--|
|        | Organization of This Manualxiii     |                                       |  |  |  |  |  |  |
|        | Conventions Used in This Manual xiv |                                       |  |  |  |  |  |  |
|        | Related Documentationxv             |                                       |  |  |  |  |  |  |
|        | Customer Communicationxv            |                                       |  |  |  |  |  |  |
| Chant  | er 1                                |                                       |  |  |  |  |  |  |
| Introd | uction.                             |                                       |  |  |  |  |  |  |
|        | What Y                              | on Need to Get Started                |  |  |  |  |  |  |
|        | Softwar                             | e Description1-1                      |  |  |  |  |  |  |
| Chant  | er 2                                |                                       |  |  |  |  |  |  |
| Hardy  | vare Co                             | onfiguration and Installation2-1      |  |  |  |  |  |  |
|        | Step 1.                             | Configure the Hardware                |  |  |  |  |  |  |
|        | 1                                   | Switch and Jumper Settings            |  |  |  |  |  |  |
|        |                                     | Base I/O Address Selection            |  |  |  |  |  |  |
|        |                                     | Possible Conflicts                    |  |  |  |  |  |  |
|        |                                     | Interrupt Selection                   |  |  |  |  |  |  |
|        |                                     | Possible Conflicts                    |  |  |  |  |  |  |
|        |                                     | DMA Channel Selection2-13             |  |  |  |  |  |  |
|        |                                     | Shield Ground Configuration           |  |  |  |  |  |  |
|        | Step 2.                             | Install the Hardware                  |  |  |  |  |  |  |
| Chapt  | er 3                                |                                       |  |  |  |  |  |  |
| Softwa | are Inst                            | allation and Configuration            |  |  |  |  |  |  |
|        | Step 1.                             | Prepare for Software Installation     |  |  |  |  |  |  |
|        | Step 2.                             | Install the NI-488M Software          |  |  |  |  |  |  |
|        | 1                                   | A. Set Up a Working Directory         |  |  |  |  |  |  |
|        |                                     | B. Install the Utility Files          |  |  |  |  |  |  |
|        |                                     | C. Install the C Library              |  |  |  |  |  |  |
|        | Step 3.                             | Load the NI-488M Driver               |  |  |  |  |  |  |
|        |                                     | A. Change the Software Settings       |  |  |  |  |  |  |
|        |                                     | DMA Channel3-4                        |  |  |  |  |  |  |
|        |                                     | Base I/O Address and Interrupt Vector |  |  |  |  |  |  |
|        |                                     | Number                                |  |  |  |  |  |  |
|        |                                     | B. Install the Driver                 |  |  |  |  |  |  |
|        |                                     | Automatic Installation                |  |  |  |  |  |  |
|        |                                     | Manual Installation                   |  |  |  |  |  |  |

#### Contents

| Configure the Software           | 3-7                                                                                                    |  |
|----------------------------------|----------------------------------------------------------------------------------------------------|--|
| Running ibconf                   |                                                                                                    |  |
| Exiting ibconf                   |                                                                                                    |  |
| System Configuration Information |                                                                                                    |  |
| Verify the Installation          |                                                                                                    |  |
| ng the Driver                    |                                                                                                    |  |
| Developing Your Application      |                                                                                                    |  |
|                                  | Configure the Software<br>Running ibconf<br>Exiting ibconf<br>System Configuration Information<br>Verify the Installation<br>ng the Driver<br>bing Your Application |  |

#### Appendix A New NI-488

| v NI-488M Functions | A-1 |
|---------------------|-----|
| IBDEV(3)            |     |
| IBLINES(3)          |     |
| IBLN(3)             |     |

#### **Appendix B**

| Special Instructions for Changing the |  |
|---------------------------------------|--|
| Software Settings                     |  |

| ftware Settings                                      | B-1 |
|------------------------------------------------------|-----|
| Using a Base I/O Address Different from the Software |     |
| Default Setting                                      | B-1 |
| Using Interrupt Vector Number 11 or DMA Channel 5    | B-2 |
|                                                      |     |

#### Appendix C

| Hardware Specifications              | C-1 |
|--------------------------------------|-----|
| Appendix D<br>Customer Communication | D-1 |
| Glossary                             | G-1 |

x

#### Figures

| Figure | 2-1. | AT-GPIB Parts Locator Diagram         | .2-1 |
|--------|------|---------------------------------------|------|
| Figure | 2-2. | Base I/O Address Switch Settings      | 2-4  |
| Figure | 2-3. | Interrupt Jumper Settings             | 2-10 |
| Figure | 2-4. | DMA Channel Jumper Setting            | 2-15 |
| Figure | 2-5. | DMA Jumper Setting for No DMA Channel | 2-16 |
| Figure | 2-6. | Ground Configuration Jumper Settings  | 2-18 |
|        |      |                                       |      |

#### Tables

| Table | 2-1. | Software and Hardware Default Settings and Availab | le   |
|-------|------|----------------------------------------------------|------|
|       |      | Hardware Configurations                            | 2-2  |
| Table | 2-2. | Software Default AT-GPIB Base I/O Addresses        | 2-3  |
| Table | 2-3. | Possible Base I/O Address Switch Settings for the  |      |
|       |      | AT-GPIB                                            | 2-5  |
| Table | 2-4. | PC AT I/O Address Map                              | 2-7  |
| Table | 2-5. | Software Default AT-GPIB Interrupt Request Line    | 2-9  |
| Table | 2-6. | PC AT Interrupt Assignment Map                     | 2-11 |
| Table | 2-7. | Software Default AT-GPIB DMA Channel               | 2-13 |
| Table | 2-8. | DMA Channels for the AT-GPIB                       | 2-14 |
| Table | 2-9. | PC AT 16-Bit DMA Channel Assignment Map            | 2-17 |
| Table | 3-1. | Software Default Settings                          | 3-4  |
| Table | C-1. | Electrical Characteristics                         | C-1  |
| Table | C-2. | Environmental Characteristics                      | C-1  |
| Table | C-3. | Physical Characteristics                           | C-1  |

This manual contains instructions for installing and configuring the National Instruments AT-GPIB interface board and NI-488 multitasking software (NI-488M) driver for use with the SCO UNIX System V/386 Release 3.2.2 (or higher) or Open Desktop Release 1.0 (or higher) Operating System. This hardware and software is intended for use on a 386-based IBM personal computer. This manual is meant to be used with the *NI-488M Software Reference Manual*.

## **Organization of This Manual**

This manual is organized as follows:

- Chapter 1, *Introduction*, lists what you need to get started, and briefly describes the NI-488M software.
- Chapter 2, *Hardware Configuration and Installation*, contains step-by-step instructions for configuring and installing the AT-GPIB board in a PC AT.
- Chapter 3, *Software Installation and Configuration*, lists all the programs and files located on the distribution diskette and contains the steps for installing and configuring the NI-488M software. This chapter also contains a description of the software configuration utility, ibconf, and information for getting started with a GPIB application program.
- Appendix A, *New NI-488M Functions*, describes three new NI-488M functions included in the NI-488M software.
- Appendix B, *Special Instructions for Changing the Software Settings*, contains special instructions for changing the base I/O address, interrupt vector number, and DMA channel software settings.
- Appendix C, *Hardware Specifications*, lists the electrical, environmental, and physical characteristics of the AT-GPIB board and the conditions under which it should be operated.

- Appendix D, *Customer Communication*, contains forms you can use to request help from National Instruments or to comment on our products and manuals.
- The *Glossary* contains an alphabetical list and description of terms used in this manual, including abbreviations, acronyms, metric prefixes, mnemonics, and symbols.

## **Conventions Used in This Manual**

The following conventions are used in this manual.

| italic            | Italic text denotes emphasis, a cross reference, or<br>an introduction to a key concept.                                                                                                    |
|-------------------|----------------------------------------------------------------------------------------------------|
| monospace         | Text in this font denotes text or characters that<br>are to be literally input from the keyboard,<br>sections of code, programming examples, and<br>syntax examples. This font is also used for the<br>proper names of disk drives, paths, directories,<br>programs, subprograms, subroutines, device<br>names, functions, variables, filenames, and<br>extensions, and for statements and comments<br>taken from program code. |
| italic monospace  | Italic text in this font denotes that you must<br>supply the appropriate words or values in place<br>of these items.                                                                                                    |
| <>                | Angle brackets enclose the name of a key on the keyboard—for example, <shift>.</shift>                                                                                                    |
| <return></return> | Key names are capitalized.                                                                                                    |
| IEEE 488          | IEEE 488 refers to the ANSI/IEEE Standard 488-1978, which defines the GPIB.                                                                                                    |
| NI-488M           | NI-488M refers to the NI-488M software for SCO UNIX System V/386.                                                                                                    |

SCO UNIX SCO UNIX refers to the SCO UNIX System V/386 Release 3.2.2 (or higher) or Open Desktop Release 1.0 (or higher) Operating System.

Abbreviations, acronyms, metric prefixes, mnemonics, symbols, and terms are listed in the *Glossary*.

## **Related Documentation**

The following documents contain information that you may find helpful as you read this manual.

- *Getting Started with Your AT-GPIB/TNT and NI-488.2 Software for DOS*
- UNIX System V/386 Release 3.2 Integrated Software Development Guide
- IBM Personal Computer AT Technical Reference

## **Customer Communication**

National Instruments wants to receive your comments on our products and manuals. We are interested in the applications you develop with our products, and we want to help if you have problems with them. To make it easy for you to contact us, this manual contains comment and configuration forms for you to complete. These forms are in Appendix D, *Customer Communication*, at the end of this manual.

## Chapter 1 Introduction

This chapter lists what you need to get started, and briefly describes the NI-488M software.

The AT-GPIB is a full-function, high-performance IEEE 488 interface for a 386-based IBM personal computer (herein referred to as the PC AT) that is equipped with 16-bit plug-in slots. The AT-GPIB makes the PC AT a high-performance IEEE 488 Controller.

## What You Need to Get Started

- AT-GPIB board, which you can purchase from National Instruments
  - 3.5 in. NI-488M Distribution Disk AT-GPIB SCO UNIX System V/386 Handler and C Interface, which comes in your kit
- Shielded GPIB cables\*, which you can purchase from National Instruments:

Type X1 single-shielded cables – 1 m, 2 m, or 4 m Type X2 double-shielded cables – 1 m, 2 m, or 4 m

\* To meet FCC emission limits for this Class B device, you must use a shielded (Type X1 or X2) GPIB cable. Operating this equipment with a non-shielded cable may cause interference to radio and television reception in residential areas.

## **Software Description**

The NI-488M software is a comprehensive set of programs and drivers that transforms any computer running SCO UNIX System V/386 Release 3.2.2 or higher or Open Desktop Release 1.0 or higher (herein referred to as SCO UNIX System V/386) into a GPIB Controller with complete communications and bus management capabilities. The NI-488M software also comes with a C language interface and an interactive control program.

# Chapter 2 Hardware Configuration and Installation

This chapter contains step-by-step instructions for configuring and installing the AT-GPIB board in a PC AT.

## Step 1. Configure the Hardware

Figure 2-1 shows the location of the AT-GPIB configuration jumpers and switches.

Figure 2-1. AT-GPIB Parts Locator Diagram

Because SCO UNIX defines the base I/O address, the interrupt line, and the Direct Memory Access (DMA) channel, the hardware settings to which the AT-GPIB board was configured at the factory are *not* suitable for use under SCO UNIX System V/386. You must change the hardware jumper settings to match the default software configuration settings given in Table 2-1.

#### **Switch and Jumper Settings**

Table 2-1 shows the software and hardware default settings and available hardware configurations for the AT-GPIB board.

| AT-GPIB                   | Software<br>Default<br>Settings | Hardware<br>Default<br>Settings | Available<br>Hardware<br>Configurations                  |
|---------------------------|---------------------------------|---------------------------------|----------------------------------------------------------|
| Base I/O Address<br>(hex) | 260                             | 2C0                             | 100 to 3E0                                               |
| DMA Channel               | 7                               | 5                               | 5, 6, 7, and<br>Not Used                                 |
| Interrupt Line (IRQ)      | 5                               | 11                              | 3, 4, 5, 6, 7, 9, 10,<br>11, 12, 14, 15, and<br>Not Used |

 Table 2-1. Software and Hardware Default Settings and Available

 Hardware Configurations

#### **Base I/O Address Selection**

The base I/O address is determined by the switches at position U25. The switches are set at the factory for the base I/O address 2C0 hex. The AT-GPIB board uses the I/O address space 2C0 through 2DF hex with this setting. If you install more than one AT-GPIB board in your computer, each board must be configured to use a unique base I/O address. The default AT-GPIB board base I/O addresses for the NI-488M software are shown in Table 2-2. You must change the base I/O address setting in the hardware to match the software base I/O address setting.

| Board                  | Default<br>Base I/O Address |
|------------------------|-----------------------------|
| First AT-GPIB (gpib0)  | 260 hex                     |
| Second AT-GPIB (gpib1) | 240 hex                     |

Table 2-2. Software Default AT-GPIB Base I/O Addresses

Check to determine that the software default I/O address space is not already used by other equipment installed in your computer. If any equipment in your computer uses this I/O address space, change the base I/O address of either the AT-GPIB board or the other device. (See Table 2-3 later in this chapter for other possible AT-GPIB board base I/O address settings.)

Each switch in U25 corresponds to one of the PC AT bus address lines A9 through A5. The top switch (1) corresponds to address line A9, the next switch from the top (2) corresponds to address line A8, and so on. The five least significant bits of the address (A4 through A0) are used by the AT-GPIB board to select the appropriate GPIB adapter register and cannot be changed; therefore, bits A4 through A0 are always 00000 (binary) when determining the base I/O address.

Press down on the side marked 1 to select a binary value of 1 for the corresponding address bit. Press down on the side marked 0 to select a binary value of 0 for the corresponding address bit (refer to Figure 2-2).

Figure 2-2 shows the hardware default base I/O address setting and the setting to which you must change your hardware to match the software base I/O address default setting. In this figure, the black side of the switch is the

side you press down. Each of the address selections shows how the base I/O address was calculated from the switch positions.

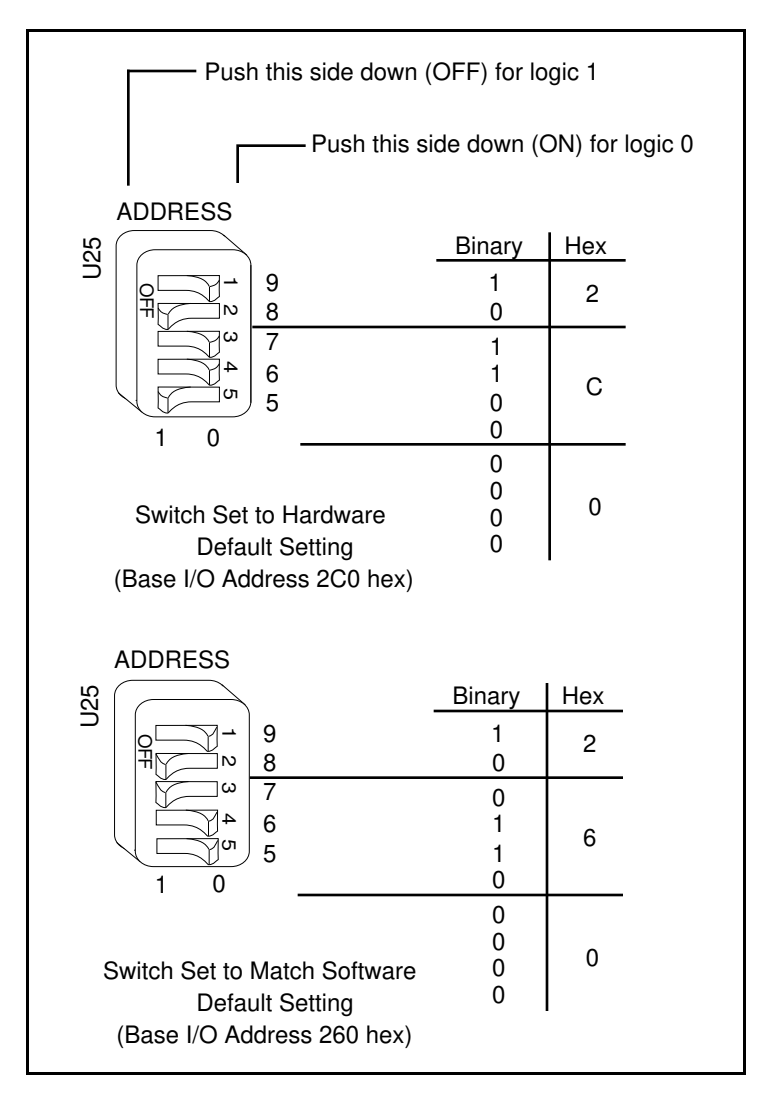

Figure 2-2. Base I/O Address Switch Settings

To change the base I/O address press each switch to the desired position, then check each switch to make sure it is pressed down all the way. Table 2-3 lists the possible switch settings, the corresponding base I/O address, and the I/O address space used for that setting.

| Switch Setting<br>A9 A8 A7 A6 A5 |   |   | g<br>\5 | Base I/O Address<br>(hex) | I/O Address Space<br>Used (hex) |            |
|----------------------------------|---|---|---------|---------------------------|---------------------------------|------------|
| 0                                | 1 | 0 | 0       | 0                         | 100                             | 100 to 11F |
| 0                                | 1 | 0 | 0       | 1                         | 120                             | 120 to 13F |
| 0                                | 1 | 0 | 1       | 0                         | 140                             | 140 to 15F |
| 0                                | 1 | 0 | 1       | 1                         | 160                             | 160 to 17F |
| 0                                | 1 | 1 | 0       | 0                         | 180                             | 180 to 19F |
| 0                                | 1 | 1 | 0       | 1                         | 1A0                             | 1A0 to 1BF |
| 0                                | 1 | 1 | 1       | 0                         | 1C0                             | 1C0 to 1DF |
| 0                                | 1 | 1 | 1       | 1                         | 1E0                             | 1E0 to 1FF |
| 1                                | 0 | 0 | 0       | 0                         | 200                             | 200 to 21F |
| 1                                | 0 | 0 | 0       | 1                         | 220                             | 220 to 23F |
| 1                                | 0 | 0 | 1       | 0                         | 240                             | 240 to 25F |
| 1                                | 0 | 0 | 1       | 1                         | 260                             | 260 to 27F |
| 1                                | 0 | 1 | 0       | 0                         | 280                             | 280 to 29F |
| 1                                | 0 | 1 | 0       | 1                         | 2A0                             | 2A0 to 2BF |
| 1                                | 0 | 1 | 1       | 0                         | 2C0                             | 2C0 to 2DF |
| 1                                | 0 | 1 | 1       | 1                         | 2E0                             | 2E0 to 2FF |
| 1                                | 1 | 0 | 0       | 0                         | 300                             | 300 to 31F |
| 1                                | 1 | 0 | 0       | 1                         | 320                             | 320 to 33F |
| 1                                | 1 | 0 | 1       | 0                         | 340                             | 340 to 35F |
| 1                                | 1 | 0 | 1       | 1                         | 360                             | 360 to 37F |
| 1                                | 1 | 1 | 0       | 0                         | 380                             | 380 to 39F |

Table 2-3. Possible Base I/O Address Switch Settings for the AT-GPIB

(continues)

| Switch Setting<br>A9 A8 A7 A6 A5 |   |   |   |   | Base I/O Address<br>(hex) | I/O Address Space<br>Used (hex) |
|----------------------------------|---|---|---|---|---------------------------|---------------------------------|
| 1                                | 1 | 1 | 0 | 1 | 3A0                       | 3A0 to 3BF                      |
| 1                                | 1 | 1 | 1 | 0 | 3C0                       | 3C0 to 3DF                      |
| 1                                | 1 | 1 | 1 | 1 | 3E0                       | 3E0 to 3FF                      |

| Table 2-3. | Possible Base I/O | Address Switch | Settings for the AT-GPIB |
|------------|-------------------|----------------|--------------------------|
|            |                   | (Continued)    | -                        |

If you change the hardware base I/O address to something *other than* 260 hex, make sure that you make a corresponding change to the software base I/O address setting as described under *Configure the Software* in Chapter 3, *Software Installation and Configuration*. Also, make sure that you record the new setting on the *AT-GPIB Hardware and Software Configuration Form* in Appendix D, *Customer Communication*.

#### **Possible Conflicts**

Table 2-4 lists some of the I/O addresses used by other PC AT plug-in interface boards and adapters. This is not a complete list, but it may help in determining possible address conflicts. Symptoms of I/O address conflicts vary widely. At one extreme, conflicts can prevent the computer from booting. At the other extreme, conflicts can cause problems that do not surface until a considerable amount of time has elapsed. When they do surface, the problem can exhibit itself simply as strange behavior.

National Instruments has made every effort to select a software default base I/O address that will work. However, because of the numerous different interface boards available for use in the PC AT, it is not possible to select a base I/O address that is guaranteed to work in all systems.

| I/O Address<br>Range (Hex)                                                                                          | Device                                                                                                    |
|----------------------------------------------------------------------------------------------------|----------------------------------------------------------------------------------------------------|
| 100 to 1EF<br>1F0 to 1F8                                                                                            | IBM PC AT Fixed Disk                                                                                                    |
| 200 to 20F<br>208<br>210 to 217<br>210 to 213                                                                       | PC and PC AT Game Controller, reserved<br>LIM Expanded Memory Card<br>PC Expansion Unit                                                                                                    |
| 218<br>219 to 21E<br>21F<br>220 to 23F<br>240 to 25F<br>248<br>258<br>260 to 27F<br>259 to 267<br>268<br>269 to 277 | LIM Expanded Memory Card<br>Reserved<br>AT-GPIB board 1 (software default)<br>LIM Expanded Memory Card<br>LIM Expanded Memory Card<br>AT-GPIB board 0 (software default)<br>LIM Expanded Memory Card |
| 278 to 27F                                                                                                    | AT Parallel Printer Port 2                                                                                                    |
| 280 to 29F<br>2A0 to 2A7                                                                                            | WD EtherCard+ (default)                                                                                                    |
| 2A8<br>2A9 to 2AF<br>2B0 to 2DF<br>2B8<br>2B9 to 2BF<br>2C0 to 2C7                                                  | PC, AT EGA (alternate)<br>LIM Expanded Memory Card<br>AMI Serial Port Card                                                                                                    |
| 2C8 to 2E0<br>2E1<br>2E2 to 2E3<br>2E4 to 2E7<br>2E8<br>2E9 to 2F7                                                  | IBM GPIB Adapter 0, GPIB-PCIIA 0 (base)<br>IBM Data Acquisition Adapter 0<br>LIM Expanded Memory Card                                                                                                |
| 2F8 to 2FF                                                                                                    | PC, AT Serial Port 2 (COM2)                                                                                                    |

Table 2-4. PC AT I/O Address Map

(continues)

| I/O Address<br>Range (Hex)                                                                                                    | Device                                                                                                    |  |  |
|----------------------------------------------------------------------------------------------------|----------------------------------------------------------------------------------------------------|--|--|
| 300 to 31F<br>300 to 30F<br>320 to 32F<br>330 to 332<br>333 to 347<br>348 to 357                                                                       | PC, AT Prototype card<br>3Com EtherLink (default)<br>IBM PC/XT Fixed Disk Controller<br>Adaptec SCSI Card<br>DCA 3278                                                                                                    |  |  |
| 358 to 35F<br>360 to 363<br>364 to 367<br>368 to 36B<br>36C to 36F<br>370 to 377<br>378 to 37F                                                         | PC Network (low address)<br>Reserved<br>PC Network (high address)<br>Reserved<br>PC, AT Parallel Printer Port 1                                                                                                    |  |  |
| 380 to 38C<br>380 to 389<br>390 to 393<br>394 to 39F<br>3A0 to 3A9<br>3AA to 3AF<br>3B0 to 3BF<br>3C0 to 3DF<br>3C0 to 3DF<br>3E0 to 3EF<br>3F0 to 3F7 | SDLC Communications<br>Bisynchronous (BSC) Communications (alternate)<br>Cluster Adapter 0<br>Bisynchronous (BSC) Communications (primary)<br>Monochrome Display/Parallel Printer Adapter 0<br>Enhanced Graphics Adapter, VGA<br>Color/Graphics Monitor Adapter, VGA<br>Diskette Controller |  |  |
| 3F0 to 3F7<br>3F8 to 3FF                                                                                                    | Serial Port 1 (COM1)                                                                                                    |  |  |

Table 2-4. PC AT I/O Address Map (continued)

#### **Interrupt Selection**

The AT-GPIB board can use one of eleven interrupt lines on the PC AT I/O channel. The interrupt line is selected by placing a jumper across the double rows of pins in the interrupt request line selection jumpers, which are located above the I/O slot edge connector on the AT-GPIB (refer to Figure 2-1). To select an interrupt line, place the jumper in the appropriate position. The interrupt lines that the AT-GPIB board can use are IRQ3, 4, 5, 6, 7, 9, 10, 11, 12, 14, and 15. If you install more than one AT-GPIB board in your computer, each board must be configured to use a unique

interrupt request line. The default AT-GPIB board interrupt request levels for the NI-488M software are shown in Table 2-5. You must change the interrupt setting on the hardware to match the software setting.

| Board                  | Default IRQ Line |  |  |
|------------------------|------------------|--|--|
| First AT-GPIB (gpib0)  | 5                |  |  |
| Second AT-GPIB (gpib1) | 10               |  |  |

# Note: Do NOT use interrupt line 6 or interrupt line 14. Interrupt line 6 is used by the diskette drive controller and interrupt line 14 is used by the hard disk drive controller on most PC ATs.

Once you have selected an interrupt line, place the jumper on the appropriate pins to enable the interrupt line (refer to Figure 2-1). Figure 2-3 shows the hardware default interrupt setting and the setting to which you must change your hardware to match the software default interrupt setting.

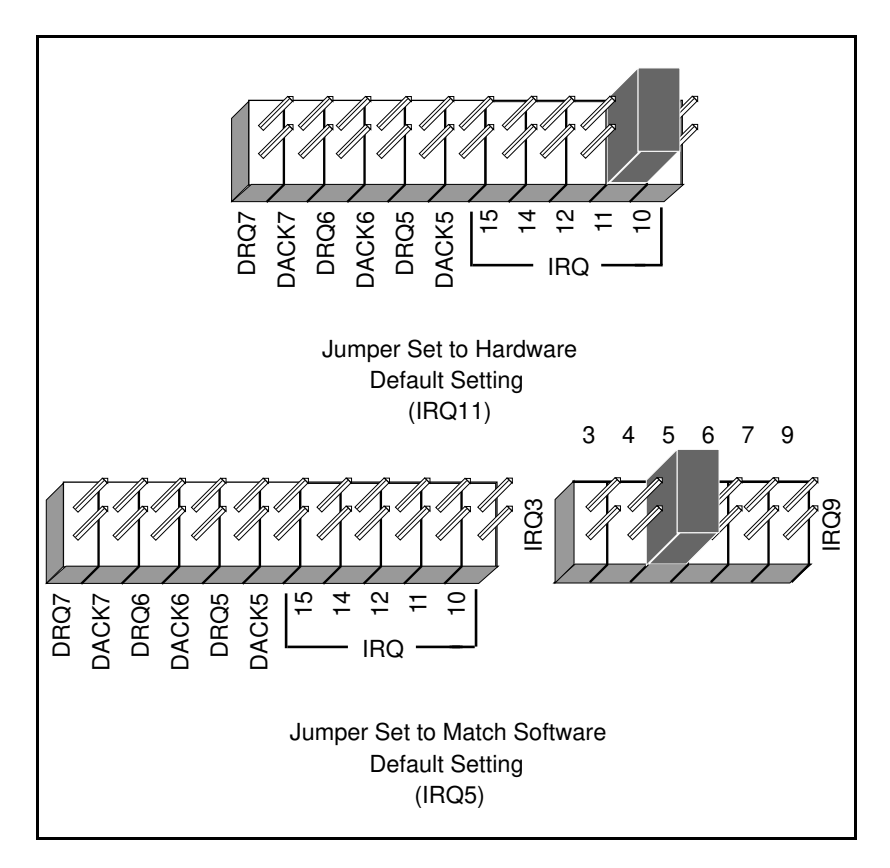

Figure 2-3. Interrupt Jumper Settings

To change to another interrupt line, remove the jumper from its stored position and place it on the new posts.

If you change the hardware interrupt line to something *other than* IRQ5, make sure that you make a corresponding change to the software interrupt setting as described in Chapter 3, *Software Installation and Configuration*. Also, make sure that you record the new setting on the *AT-GPIB Hardware and Software Configuration Form* in Appendix D, *Customer Communication*.

#### **Possible Conflicts**

Table 2-6 lists some of the interrupt levels used by other PC AT plug-in interface boards and adapters. This is by no means a complete list, but it may help in determining possible interrupt conflicts. Symptoms of interrupt conflicts vary widely. At one extreme, conflicts can prevent the computer from booting. At the other extreme, conflicts can cause problems that do not surface until a considerable amount of time has elapsed. When they do surface, the problems can exhibit themselves simply as strange behavior.

National Instruments has made every effort to select a software default interrupt level that will work. However, because of the numerous different interface boards available for use in the PC AT, it is not possible to select an interrupt level that is guaranteed to work in all systems. Therefore, be certain of your system's interrupt assignments before proceeding with installation.

| IRQ | Device                |
|-----|-----------------------|
| 15  | Reserved              |
| 14  | Fixed Disk Controller |
| 13  | Coprocessor           |
| 12  | Reserved              |
| 11  | Adaptec SCSI Card     |

Table 2-6. PC AT Interrupt Assignment Map

(continues)

| IRQ | Device                                                                                                    |
|-----|----------------------------------------------------------------------------------------------------|
| 10  | AT-GPIB board 1 (software default)                                                                                                    |
| 9   | PC Network (default)<br>PC Network Alt. (default)                                                                                                    |
| 8   | Real Time Clock                                                                                                    |
| 7   | Parallel Port 1                                                                                                    |
| 6   | Diskette Controller<br>Fixed Disk and Diskette Drive                                                                                                    |
| 5   | Parallel Port 2<br>AT-GPIB board 0 (software default)                                                                                                    |
| 4   | Serial Port 1<br>BSC<br>BSC Alternate<br>SDLC                                                                                                    |
| 3   | Serial Port 2<br>BSC<br>BSC Alternate<br>Cluster (Primary)<br>PC Network (default)<br>PC Network Alternate (default)<br>SDLC<br>WD EtherCard+ (default)<br>3Com EtherLink (default) |
| 2   | IRQ8-15 Chain (from interrupt Controller 2)                                                                                                    |
| 1   | Keyboard Controller Output Buffer Full                                                                                                    |
| 0   | Timer Channel 0 Output                                                                                                    |

Table 2-6. PC AT Interrupt Assignment Map (Continued)

#### **DMA Channel Selection**

The AT-GPIB board is set at the factory to use DMA channel 5 (see Figure 2-1 for the DMA channel location). The DMA channels supported by the AT-GPIB board are channels 5, 6, and 7. If you install more than one AT-GPIB board in your computer, each board must be configured to use a unique DMA channel. The default AT-GPIB DMA channels for the NI-488M software are shown in Table 2-7. You must change the DMA channel setting on the hardware to match the software DMA channel setting.

| Board                  | Default<br>DMA Channel |
|------------------------|------------------------|
| First AT-GPIB (gpib0)  | 7                      |
| Second AT-GPIB (gpib1) | 6                      |

Table 2-7. Software Default AT-GPIB DMA Channel

Check to determine that the software default DMA channel setting is not already used by other equipment in your computer. If any equipment in your computer uses this DMA channel, change the DMA channel of either the AT-GPIB or the other device.

Note: DMA channels 5, 6, and 7 are the three 16-bit channels on the PC AT I/O channel. The AT-GPIB board does not use and cannot be configured to use the 8-bit DMA channels on the PC AT I/O channel.

Each DMA channel consists of two signal lines as shown in Table 2-8.

|                | Signal Lines       |                |  |
|----------------|--------------------|----------------|--|
| DMA<br>Channel | DMA<br>Acknowledge | DMA<br>Request |  |
| 5              | DACK5              | DRQ5           |  |
| 6              | DACK6              | DRQ6           |  |
| 7              | DACK7              | DRQ7           |  |

Table 2-8. DMA Channels for the AT-GPIB

You must position two jumpers to select a DMA channel. One jumper selects the DMA Request line, and the other selects the DMA Acknowledge line. You must move these two jumpers as a pair, and the DMA Acknowledge and DMA Request lines that you select must have the same numeric suffix for proper operation. Figure 2-4 shows the hardware default DMA channel setting (DMA channel 5) and the setting to which you must change your hardware to match the software default DMA channel setting (DMA channel 7).

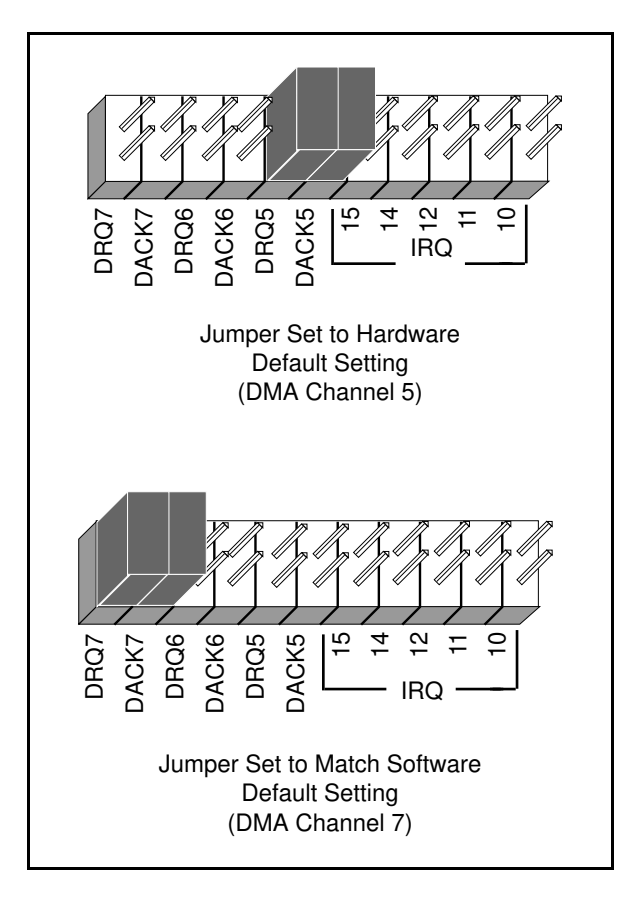

Figure 2-4. DMA Channel Jumper Setting

If you do not want to use DMA for GPIB transfers (the AT-GPIB board alternatively can use programmed I/O GPIB transfers), you can perform one of the following steps:

• Physically disconnect the AT-GPIB board from the DMA channel lines of the PC AT bus by removing the two jumpers. The jumpers can be stored on the board in the positions shown in Figure 2-5. Removing the jumpers disables the ability of the AT-GPIB board to assert a DRQ line on the PC AT I/O channel. Make sure that you make a corresponding change to the software DMA channel setting during the software installation discussed in Chapter 3, *Software Installation and Configuration*.

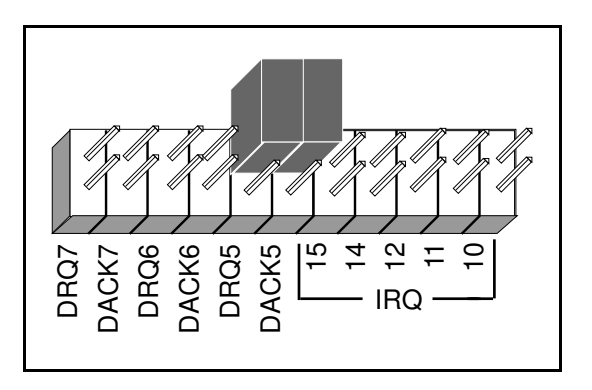

Figure 2-5. DMA Jumper Setting for No DMA Channel

• Logically disconnect the AT-GPIB board from the DMA lines by selecting NONE for the DMA channel of the AT-GPIB board when you run IBCONF (refer to Chapter 3, *Software Installation and Configuration*, for information on running IBCONF). By using this programmable method, the board can remain installed in the backplane and no jumpers have to be moved or changed.

If you change the hardware DMA channel to something *other than* 7, make sure that you make a corresponding change to the software DMA channel as described in Chapter 3, *Software Installation and Configuration*. Also, make sure that you record the new setting on the *AT-GPIB Hardware and Software Configuration Form* in Appendix D, *Customer Communication*.

Table 2-9 lists some of the DMA channels used by other PC AT plug-in interface boards and adapters. This is by no means a complete list, but it may help in determining possible DMA channel conflicts. Symptoms of DMA channel conflicts vary widely. At one extreme, conflicts can prevent the computer from booting. At the other extreme, DMA channel conflicts can sometimes be detected quite easily, because any data transfer operation (ibrd, ibwrt) will time out, with no bytes transferred.

National Instruments has made every effort to select a software default DMA channel that will work. However, because of the numerous different interface boards available for use in the PC AT, it is not possible to select a DMA channel that is guaranteed to work in all systems.

| Channel | Device                                                   |
|---------|----------------------------------------------------------|
| 7       | AT-GPIB board 0 (software default)                       |
| 6       | AT-GPIB board 1 (software default)                       |
| 5       | Adaptec SCSI Card                                        |
| 4       | Cascade for DMA Controller # 1<br>(channels 0 through 3) |

| Table 2-9. | PC AT | 16-Bit DMA | Channel | Assignment | Map |
|------------|-------|------------|---------|------------|-----|
|------------|-------|------------|---------|------------|-----|

#### **Shield Ground Configuration**

The AT-GPIB board is set at the factory with the jumper in place to connect the logic ground of the AT-GPIB board to its shield ground. This configuration minimizes the EMI emitted from a PC AT equipped with an AT-GPIB board. However, if your application requires that logic ground be disconnected from shield ground, remove the jumper (W1) and place it across only one of the jumper pins. Jumper settings for logic ground connected and disconnected from shield ground are shown in Figure 2-6.

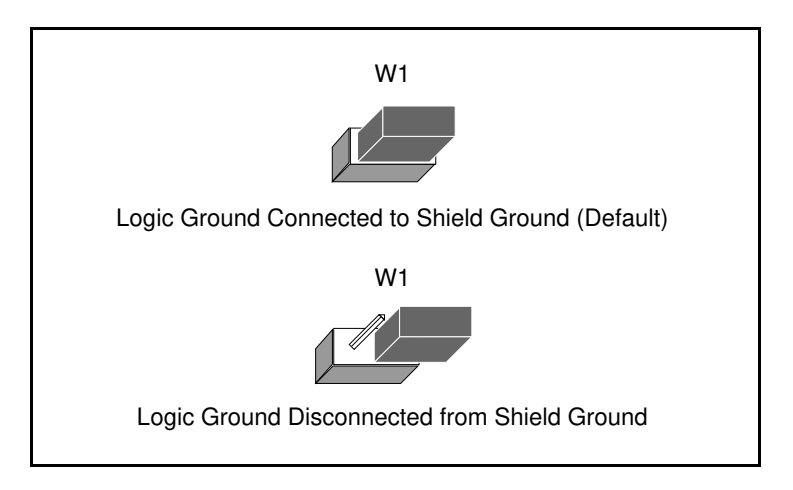

Figure 2-6. Ground Configuration Jumper Settings

Note: The AT-GPIB was tested for compliance with FCC standards with the shield ground connected to logic ground. Removing the jumper may cause EMI emissions to exceed any or all of the applicable standards.

If you change the hardware shield ground from its default position, record the new setting on the *AT-GPIB Hardware and Software Configuration Form* in Appendix D, *Customer Communication*.

## Step 2. Install the Hardware

Before installing your AT-GPIB board, make sure that the hardware jumpers and switches (base I/O address switch, interrupt jumper, and DMA channel jumper) are set to match the default software settings.

Install the AT-GPIB board by completing the following steps:

- 1. Turn off your computer.
- 2. Unplug the power cord.
- 3. Remove the cover.
- 4. Plug the AT-GPIB board into an unused 16-bit slot (you may have to remove a blank expansion slot cover bracket).
- 5. Screw the AT-GPIB board mounting bracket to the back panel rail.
- 6. Replace the cover.
- 7. Plug the power cord into the wall outlet.
- 8. Turn your computer back on.

The AT-GPIB board is now installed and ready for verification testing. Proceed to Chapter 3, *Software Installation and Configuration*.

# Chapter 3 Software Installation and Configuration

This chapter lists all the programs and files located on the distribution diskette and contains the steps for installing and configuring the NI-488M software. This chapter also contains a description of the software configuration utility, ibconf, and information for getting started with a GPIB application program.

## Step 1. Prepare for Software Installation

Before installing the NI-488M software, consider the following:

- You must have super-user privilege.
- The SCO UNIX *Link Kit* needed for adding device drivers must already be installed. Install the Link Kit now if you have not already done so.
- The AT-GPIB board must already be installed before you install the device driver software. If you have not installed your AT-GPIB board, refer to Chapter 2, *Hardware Configuration and Installation*, for instructions on how to configure and install your hardware.
- The NI-488M Distribution Disk AT-GPIB SCO UNIX System V/386 Handler and C Interface is in tar format.

# Note: This diskette is referred to as the NI-488M distribution diskette throughout the remainder of this manual.

Review the files contained on the NI-488M distribution diskette. The files are as follows:

| cib.c    | C language library                    |
|----------|---------------------------------------|
| ugpib.h  | Include file for user programs        |
| ibtsta   | Installation test part A              |
| ibtstb   | Installation test part B              |
| dcsamp.c | Example program for device calls in C |
| bcsamp.c | Example program for board calls in C  |

| ibic      | Interactive control utility         |
|-----------|-------------------------------------|
| ibconf    | Software configuration utility      |
| Driver.o  | NI-488M driver for AT-GPIB          |
| Master    | Master file entry for AT-GPIB       |
| System    | System file entry for AT-GPIB       |
| Node      | GPIB device node file for AT-GPIB   |
| ibinstall | Install script for the handler      |
| ibremove  | Remove script for the handler       |
| ibrmnod   | Utility to remove GPIB device nodes |

## Step 2. Install the NI-488M Software

Follow these procedures to install the NI-488M software.

#### A. Set Up a Working Directory

- 1. Log on as root.
- 2. Create a working directory (for example, /usr/gpib) and change to that directory by entering the following commands.

mkdir usr cd usr mkdir gpib cd gpib

3. Copy the files from the NI-488M distribution diskette to this directory using the tar command. Use the following command to copy the files from drive 0 on the 3.5 in. distribution diskette:

tar xvf /dev/fd0135ds9

#### **B. Install the Utility Files**

1. Copy the file ugpib.h to /usr/include/sys by entering the following command.

cp ugpib.h /usr/include/sys

2. Copy the files ibic, ibconf, ibtsta, and ibtstb to a directory in the command search path (for example, /usr/bin) by entering the following commands.

cp ibic /usr/bin cp ibconf /usr/bin cp ibtsta /usr/bin cp ibtstb /usr/bin

#### C. Install the C Library

Compile and convert the file cib.c to a C library file. This procedure is necessary because the *NI-488M Software Reference Manual* assumes that a library has already been created for the C language interface. To compile the file cib.c and create a C language library, enter the following commands.

cc -c cib.c ar rv /usr/lib/libgpib.a cib.o

Alternatively, you can add cib.o to an existing library or include cib.o during the link phase of each compile operation.

## Step 3. Load the NI-488M Driver

The NI-488M driver supports one or two boards. The first AT-GPIB board is named gpib0 and the second AT-GPIB board is named gpib1.

Table 3-1 shows the software default settings for the AT-GPIB boards.

|                                                                  | Software Defa | ult Settings   |
|------------------------------------------------------------------|---------------|----------------|
| Fields                                                           | gpib0         | gpib1          |
| Base I/O Address (hex)<br>Interrupt Vector Number<br>DMA Channel | 260<br>5<br>7 | 240<br>10<br>6 |

Table 3-1. Software Default Settings

If you configured your hardware with a setting other than the settings shown in Table 3-1, you must also configure the software to match your new setting(s); therefore, proceed to the next section, *A. Change the Software Settings*.

If you configured your hardware to match the software default settings, skip the next section, *A. Change the Software Settings*, and go to *B. Install the Driver*.

#### A. Change the Software Settings

Change the base I/O address, interrupt vector number, or DMA channel according to the instructions in this step.

#### **DMA Channel**

Open the Master file, which contains the following lines:

| ib | ocrwis | ircH | ib | 0 | 0 | 1 | 2 | 7 |
|----|--------|------|----|---|---|---|---|---|
| ib | ocrwis | ircH | ib | 0 | 0 | 1 | 2 | 6 |

If you installed only one AT-GPIB board, change only the first line of information.

The last field contains the DMA channel used by the GPIB. The default is channel 7. To disable DMA, change the setting to -1. To select another DMA channel, enter the number of that DMA channel.

#### Base I/O Address and Interrupt Vector Number

Open the System file, which contains the following lines:

| ib | Y | 1 | 6 | 1 | 5  | 260 | 27F | 0 | 0 |
|----|---|---|---|---|----|-----|-----|---|---|
| ib | Y | 1 | 6 | 1 | 10 | 240 | 25F | 0 | 0 |

If you installed only one AT-GPIB board, change only the first line of information.

The sixth field is the interrupt vector number.

The seventh field is the starting I/O address (in hex) of the board.

The eighth field is the ending I/O address (in hex) of the board.

The seventh and eighth fields must be in the range between 0 and 3FF for the AT-GPIB board. The value of the eighth field is obtained by adding 31 decimal or 1F hex to the value of the seventh field.

If you changed the base I/O address, interrupt vector number, or DMA channel, refer to Appendix B, *Special Instructions for Changing the Software Settings*, for special instructions.

#### **B.** Install the Driver

The NI-488M driver must be installed and linked into the kernel. It can be installed automatically or manually.

Note: For easy installation, automatic installation is recommended.

#### **Automatic Installation**

To automatically install the NI-488M driver, go to the working directory that you created earlier in this chapter under the *A*. *Set Up a Working Directory* section and enter the following command.

./ibinstall

The program will prompt you for the information it needs to install the driver.

If the automatic installation fails, ibinstall displays the error encountered during the installation. If the error indicates a conflict in the hardware or software settings, you may have to change a setting. Refer to Chapter 2, *Hardware Configuration and Installation*, for information on changing the hardware settings. Refer to the beginning of this step (*Step 3. Load the NI-488M Driver*) for information on changing the software settings.

#### Manual Installation

To install the driver manually, complete the following steps.

1. Copy the Driver.o, Master, System, and Node files to the root directory by entering the following commands:

```
cp Driver.o /
cp Master /
cp System /
cp Node /
```

2. Change to the root directory by entering the following command:

cd /

3. Install the driver in the kernel by entering the following command:

```
/etc/conf/bin/idinstall -a ib
```

4. Create a new UNIX kernel by entering the following command:

/etc/conf/bin/idbuild

5. Restart the system to run on the new kernel by entering the following commands:

cd / reboot

## Step 4. Configure the Software

After the software is installed correctly, run the software configuration utility ibconf (you must have super-user privilege). You must run ibconf because it creates all device nodes needed by the software.

ibconf is a screen-oriented utility that you can use to inspect and modify the default software parameters. If you changed the software settings of the AT-GPIB board, such as the base I/O address, interrupt vector number, or DMA channel, you must make a corresponding change to the parameters shown in ibconf.

ibconf is largely self-explanatory with help screens to explain all commands and options.

The synopsis of the command is as follows:

ibconf [file]

where *file* can be any UNIX file with the NI-488M driver installed. The default UNIX kernel file is /unix.

#### **Running ibconf**

To create the device nodes and/or change the GPIB parameters, simply type ibconf at the command prompt.

If you have given your UNIX kernel file a name other than /unix, use the file option to give the whole pathname of the UNIX kernel. For example, if the kernel name is /unix.new, enter the following command:

ibconf /unix.new

#### Exiting ibconf

Save the current configuration by typing y before exiting ibconf. Even if you have not made any changes to the configuration settings, you should still type a y to have ibconf create the special device files gpib\* and dev\* in the /dev directory.

This completes the software installation and configuration procedures.

© National Instruments Corp. 3-7 AT-GPIB for SCO UNIX

If you did not make any changes to the configuration settings or only renamed devices, you *do not* have to restart the system. However, if you made any changes to the configuration settings, restart the system to run on the new kernel by entering the following commands:

cd / reboot

#### **System Configuration Information**

At system startup, when the NI-488M driver is loaded, the I/O address range, interrupt vector, and DMA level is displayed for device "gpib". This information corresponds to the AT-GPIB board installed as gpib0 in the system.

Notice that the interrupt vector number is displayed in *octal*. So, if you selected interrupt vector 10, it is displayed as 12 in octal. A message is also printed along with the configuration information about whether the NI-488M driver was successful in finding the board and installing the driver. If a board is not found at the base I/O address printed, make sure that the base I/O address hardware setting matches the base I/O address selected in ibconf.

# Note: If you would like to see this startup information after the system has booted, simply enter the following command:

/etc/hwconfig

## **Step 5. Verify the Installation**

There are two software installation tests: ibtsta and ibtstb.

- ibtsta checks for a correct node /dev/gpib0 and correct access to the device driver.
- ibtstb checks for correct DMA and interrupt operation. ibtstb requires a GPIB analyzer and can be omitted if an analyzer is not available.

```
Chapter 3
```

Complete the following steps to verify the software installation:

1. Run ibtsta by typing in the following command:

ibtsta

2. If ibtsta completes with no errors and a bus analyzer is available, connect the bus analyzer to the AT-GPIB board, and then run ibtstb by typing in the following command:

ibtstb

If no error occurs, the NI-488M driver is installed correctly.

## **Removing the Driver**

You may want to remove the NI-488M software at some time. Remove the NI-488M software according to the following steps:

- 1. Remove the driver from the kernel automatically or manually.
  - For automatic removal, go to the working directory that you created earlier in this chapter under the *A*. *Set Up a Working Directory* section and enter the following command:
    - ./ibremove

ibremove uses ibrmnod to delete the GPIB device nodes and expects ibrmnod to be present in the current directory.

• For manual removal, enter the following commands:

```
/etc/conf/bin/idinstall -d ib
/etc/conf/bin/idbuild
ibrmnod
```

2. Restart the system by typing in the following commands:

cd / reboot

## **Developing Your Application**

Once the driver software has been installed and verified successfully, you are ready to proceed with development of your NI-488M application software.

• The file cib.c is the interface between your C language application program and the operating system entry points to the NI-488M driver. To use the NI-488M functions, you must either compile cib.c and include the resulting object file during the link phase each time you compile your application, or you can link the GPIB library at compile time. The following examples show both options:

cc dcsamp.c cib.o or cc dcsamp.c -lgpib

• Your application program must also include the following header file

<sys/ugpib.h>.

- For more information on creating the GPIB library libgpib.a, refer to the *Install the C Library* discussion presented previously in this chapter.
- For descriptions of the NI-488M functions, refer to the *NI-488M* Software Reference Manual.

# Appendix A New NI-488M Functions

This appendix describes three new NI-488M functions included in the NI-488M software.

#### **IBDEV(3)**

#### board only

**IBDEV(3)** 

#### Purpose

Open and initialize an unused device when the device name is unknown.

#### **Synopsis**

```
#include <sys/ugpib.h>
ibdev (boardindex, pad, sad, tmo, eot, eos)
int boardindex, pad, sad, tmo, eot, eos;
```

#### Description

boardindex is an index from 0 to [(number of boards) - 1] of the access board that the device descriptor must be associated with. The arguments pad, sad, tmo, eot, and eos dynamically set the software configuration for the NI-488 I/O functions. These arguments configure the primary address, secondary address, I/O timeout, asserting EOI on last byte of data sourced, and the End-Of-String mode and byte, respectively. (Refer to *IBPAD*, *IBSAD*, *IBTMO*, *IBEOT*, and *IBEOS* in the *NI-488M Software Reference Manual* for more information on each argument.)

The ibdev command selects an unopened device, opens it, and initializes it. You can use this function in place of ibfind.

ibdev returns a device descriptor of the first unopened user-configurable device that it finds. For this reason, it is very important to use ibdev *only after* all of your ibfind calls have been made. This is the only way to ensure that ibdev does not use a device that you plan to use via an ibfind call. The ibdev function performs the equivalent of the ibonl function to open the device.

Note: Be sure to return the device descriptor to the pool of available devices by calling ibon1 with v=0 when you are finished using the device. If you do not, that device will not be available for the next ibdev call.

## **IBDEV(3)**

(continued)

**IBDEV(3)** 

If the ibdev call fails, a negative number is returned in place of the device descriptor. There are two distinct errors that can occur with the ibdev call:

- If no device is available or the specified boardindex refers to a non-existent board, it returns the EDVR error.
- If one of the last five parameters is an illegal value, it returns with a good device descriptor and the EARG error.

#### Example

ibdev opens an available device and assigns it to access gpib0 (boardindex = 0) with a primary address of 6 (pad = 6), a secondary address of hex 67 (sad = 0x67), a timeout of 10 msec (tmo = 7), the END message enabled (eot = 1) and the EOS mode disabled (eos = 0).

```
if ((ud = ibdev(0,6,0x67,7,1,0)) < 0) {
    /* Handle GPIB error here. */
    if (iberr == EDVR) {
        /* Bad boardindex or no devices
        * available.
        */
    }
    else if (iberr == EARG) {
        /* The call succeeded, but at least one
        * pad, sad, tmo, eos, or eot is incorrect.
        */
    }
}</pre>
```

## IBLINES(3) b

board only

## **IBLINES(3)**

#### Purpose

Return the status of the GPIB control lines.

#### **Synopsis**

#include <sys/ugpib.h>
iblines (ud, clines)
int ud;
int \*clines

#### Description

ud is a board descriptor. A *valid* mask is returned along with the GPIB control line state information in clines. The low-order byte (bits 0 through 7) of clines contains a mask indicating the capability of the GPIB interface board to sense the status of each GPIB control line. The next-order byte (bits 8 through 15) contains the GPIB control line state information. Bits 16 through 31 are undefined. The pattern of the defined bytes is as follows:

| 7   | 6   | 5   | 4   | 3   | 2    | 1    | 0   |
|-----|-----|-----|-----|-----|------|------|-----|
| EOI | ATN | SRQ | REN | IFC | NRFD | NDAC | DAV |

To determine if a GPIB control line is asserted, first check the appropriate bit in the lower byte to determine if the line can be monitored. If the bit can be monitored (indicated by a 1 in the appropriate bit position), check the corresponding bit in the upper byte. If the bit is set (1), the corresponding control line is asserted. If the bit is clear (0), the control line is unasserted.

For iblines to return valid data, a *well-behaved* IEEE 488 bus must exist. A *well-behaved* IEEE 488 bus is a bus in which all attached devices are following the IEEE 488 specification.

## IBLINES(3) (continued) IBLINES(3)

#### Example

Test for Remote Enable (REN).

```
int clines;
if (brd0 = ibfind ("gpib0")) < 0) error();
if ((ibsta = iblines (brd0, &clines)) & ERR)
error();
if (!(clines & 0x10)) {
   printf("GPIB board cannot monitor REN!");
   exit();
}
if (clines & 0x1000) {
   printf("REN is asserted.");
   exit();
}
printf("REN is not asserted.");
```

## IBLN(3) device or board

#### IBLN(3)

#### Purpose

Check for the presence of a device on the bus.

#### **Synopsis**

```
#include <sys/ugpib.h>
ibln (ud, pad, sad, listen)
int ud, pad, sad
short *listen
```

#### Description

ud is a board or device descriptor. pad (legal values are 0 through 30) specifies the primary GPIB address of the device. sad (legal values are hex 60 through 7E, NO\_SAD, or ALL\_SAD) specifies the secondary GPIB address of the device.

The function ibln returns a non-zero value in the variable listen if a Listener is at the specified GPIB address.

Notice that the sad parameter can be a value in hex 60 to 7E or one of the constants NO\_SAD or ALL\_SAD. You can test for a Listener using only GPIB primary addressing by making sad=NO\_SAD, or you can test all secondary addresses associated with a single primary address (a total of 31 device addresses) when you set sad=ALL\_SAD. In this case, ibln sends the primary address and all secondary addresses before waiting for NDAC to settle. If the listen flag is true, you must search only the 31 secondary addresses associated with a single primary address to locate the Listener.

The two special constants that can be used in place of a secondary address are as follows:

 $NO\_SAD = 0$  $ALL\_SAD = -1$ 

If ud specifies a device, ibln tests for a Listener on the board associated with the given device.

Refer also to IBFIND in the NI-488M Software Reference Manual.

## IBLN(3)

## (continued)

## IBLN(3)

#### Example

Test for a GPIB Listener at pad 2 and sad 0x60.

```
ibln (ud, 2, 0x60, &listen);
if (!listen) {
   /* No Listener found at this address */
}
```

# Appendix B Special Instructions for Changing the Software Settings

This chapter contains special instructions for changing the base I/O address, interrupt vector number, and DMA channel software settings.

# Using a Base I/O Address Different from the Software Default Setting

If you select a base I/O address other than one of the following for your AT-GPIB board(s):

| 1C0 hex | 340 hex |
|---------|---------|
| 1E0 hex | 360 hex |
| 240 hex | 380 hex |
| 260 hex | 3A0 hex |
| 320 hex | 3C0 hex |

you must complete the following steps before installing the NI-488M driver:

- 1. Decipher the address range of the AT-GPIB board by adding 31 decimal or 1F hex to the base I/O address of the AT-GPIB board.
- Make a backup copy of the file /etc/conf/pack.d/sio/ space.c.
- 3. Examine the structure sio-brds in the file /etc/conf/ pack.d/sio/space.c. The address range of serial boards is defined on the sixth and seventh fields of the lines in the structure.
- 4. Identify the lines that define an address range that conflicts or overlaps with the I/O address range of the AT-GPIB board. Make sure that you are not using the serial boards defined on the identified lines and delete these lines from the file.

5. Relink the kernel by changing to the directory /etc/conf/cf.d and entering the following command:

./link\_unix

This causes the file /etc/conf/pack.d/sio/space.c to be recompiled and builds a new kernel.

#### Using Interrupt Vector Number 11 or DMA Channel 5

The software default for interrupt vector number is 5 and the software default for DMA channel is 7 for the AT-GPIB board. The default SCO UNIX kernel contains the Adaptec SCSI driver, which uses interrupt vector number 11 and DMA channel 5. If you are *not* using an Adaptec SCSI driver, you *can* remove the Adaptec SCSI driver from the SCO UNIX kernel and use interrupt vector number 11 and DMA channel 5 for the AT-GPIB board. To remove the Adaptec SCSI driver from the SCO UNIX kernel, complete the following steps:

- 1. Bring the system up in single-user mode and log in as root.
- 2. Make a backup copy of the following files:
  - /etc/conf/sdevice.d/ad
  - /etc/conf/sdevice.d/Sdsk
  - /etc/conf/sdevice.d/Stp
  - /etc/conf/cf.d/mdevice
  - /etc/conf/cf.d/mscsi
- 3. Edit the file /etc/conf/sdevice.d/ad and change the second field from a Y to an N.
- 4. Edit the file /etc/conf/sdevice.d/Sdsk and change the second field from a Y to an N.
- 5. Edit the file /etc/conf/sdevice.d/Stp and change the second field from a Y to an N.

- 6. Edit the file /etc/conf/cf.d/mdevice. The third field for the ad entry contains the string iHroCc. Remove the r (required) from this field. Also, change the last field for the ad entry from 5 to -1. Similarly, remove the r from the third fields of entries for Sdsk and Stp.
- Comment out all the entries in the file /etc/conf/cf.d/ mscsi by making the first character of each line an asterisk (\*).
- 8. Examine the file /etc/conf/pack.d/Sdsk/stubs.c. It must contain the following lines:

```
struct iobuf *Sdsktab;
Sdskopen() {}
Sdskclose() {}
Sdskread() {}
Sdskwrite() {}
Sdskioctl() {}
Sdskstrategy() {}
Sdskpres() {return (0);}
```

If the file does not contain these lines, edit the file to contain them.

9. Relink the kernel by changing to the directory /etc/conf/cf.d and entering the following command:

./link\_unix

Answer yes to all questions.

10. Reboot the system to run on the new kernel by entering the following commands:

cd / reboot

# Appendix C Hardware Specifications

This appendix lists the electrical, environmental, and physical characteristics of the AT-GPIB board and the conditions under which it should be operated.

| Table C-1. Electrical Characteristics |
|---------------------------------------|
|---------------------------------------|

| Characteristic                                                                                            | Specification                          |  |
|----------------------------------------------------------------------------------------------------|----------------------------------------|--|
| Maximum GPIB Transfer Rate                                                                                | 1.4 Mbytes/s*                          |  |
| Power Requirement<br>(from PC AT I/O channel)                                                             | +5 VDC 0.66 A Typical<br>1.5 A Maximum |  |
| * Actual speed may vary considerably from speed shown because of system and instrumentation capabilities. |                                        |  |

Table C-2. Environmental Characteristics

| Characteristic                             | Specification                             |
|--------------------------------------------|-------------------------------------------|
| Operating Environment                      |                                           |
| Component Temperature<br>Relative Humidity | 0° to 40° C<br>10% to 90%, noncondensing  |
| Storage Environment                        |                                           |
| Temperature<br>Relative Humidity           | -20° to 70° C<br>5% to 90%, noncondensing |
| EMI                                        | FCC Class B Certified                     |

| Table C-3. | Physical | Characteristics |
|------------|----------|-----------------|
|------------|----------|-----------------|

| Characteristic | Specification                                 |
|----------------|-----------------------------------------------|
| Dimensions     | 10.67 cm by 16.51 cm<br>(4.2 in. by 6.5 in. ) |
| I/O Connector  | IEEE 488 Standard 24-pin                      |

© National Instruments Corp.

# Appendix D Customer Communication

For your convenience, this appendix contains forms to help you gather the information necessary to help us solve technical problems you might have as well as a form you can use to comment on the product documentation. Filling out a copy of the *Technical Support Form* before contacting National Instruments helps us help you better and faster.

National Instruments provides comprehensive technical assistance around the world. In the U.S. and Canada, applications engineers are available Monday through Friday from 8:00 a.m. to 6:00 p.m. (central time). In other countries, contact the nearest branch office. You may fax questions to us at any time.

#### **Corporate Headquarters**

| (512) 795-8248         |                |
|------------------------|----------------|
| Technical support fax: | (800) 328-2203 |
|                        | (512) 794-5678 |

| <b>Branch Offices</b><br>Australia<br>Austria | <b>Phone Number</b><br>(03) 879 9422<br>(0662) 435986 | <b>Fax Number</b><br>(03) 879 9179<br>(0662) 437010-19 |
|-----------------------------------------------|-------------------------------------------------------|--------------------------------------------------------|
| Belgium                                       | 02/757.00.20                                          | 02/757.03.11                                           |
| Denmark<br>Finland                            | 45 76 26 00<br>(90) 527 2321                          | 45 76 71 11 (90) 502 2930                              |
| France                                        | (1) 48 14 24 00                                       | (1) 48 14 24 14                                        |
| Germany                                       | 089/741 31 30                                         | 089/714 60 35                                          |
| Italy                                         | 02/48301892                                           | 02/48301915                                            |
| Japan                                         | (03) 3788-1921                                        | (03) 3788-1923                                         |
| Mexico                                        | 95 800 010 0793                                       | 95 800 010 0793                                        |
| Netherlands                                   | 03480-33466                                           | 03480-30673                                            |
| Norway                                        | 32-848400                                             | 32-848600                                              |
| Singapore                                     | 2265886                                               | 2265887                                                |
| Spain                                         | (91) 640 0085                                         | (91) 640 0533                                          |
| Sweden                                        | 08-730 49 70                                          | 08-730 43 70                                           |
| Switzerland                                   | 056/20 51 51                                          | 056/20 51 55                                           |
| Taiwan                                        | 02 377 1200                                           | 02 737 4644                                            |
| U.K.                                          | 0635 523545                                           | 0635 523154                                            |

# **Technical Support Form**

Photocopy this form and update it each time you make changes to your software or hardware, and use the completed copy of this form as a reference for your current configuration. Completing this form accurately before contacting National Instruments for technical support helps our applications engineers answer your questions more efficiently.

If you are using any National Instruments hardware or software products related to this problem, include the configuration forms from their user manuals. Include additional pages if necessary.

| Name                |              |             |       |    |
|---------------------|--------------|-------------|-------|----|
| Company             |              |             |       |    |
| Address             |              |             |       |    |
|                     |              |             |       |    |
| Fax ()              |              | Phone (     | )     |    |
| Computer brand      |              |             |       |    |
| Model               |              | Process     | sor   |    |
| Operating syste     | m            |             |       |    |
| Speed               |              | MHz         | RAM   | MB |
| Display adapter     |              |             |       |    |
| Mouse               | yes          |             | _no   |    |
| Other adapters i    | nstalled     |             |       |    |
| Hard disk capac     | ity          | MB          | Brand |    |
| Instruments use     | d            |             |       |    |
| National Instrument | s hardware p | roduct mode | 1     |    |
| Revision            |              |             |       |    |
| Configuration       |              |             |       |    |
|                     |              |             |       |    |

(continues)

| National Instruments software product          |
|------------------------------------------------|
| Version                                        |
| Configuration                                  |
| The problem is                                 |
|                                                |
|                                                |
|                                                |
|                                                |
|                                                |
|                                                |
|                                                |
| List any error messages                        |
|                                                |
|                                                |
|                                                |
|                                                |
|                                                |
|                                                |
|                                                |
|                                                |
| The following steps will reproduce the problem |
|                                                |
|                                                |
|                                                |
|                                                |
|                                                |
|                                                |

# **AT-GPIB Hardware and Software Configuration Form**

Record the settings and revisions of your hardware and software on the line to the right of each item. Update this form each time you revise your software or hardware configuration, and use this form as a reference for your current configuration.

## **National Instruments Products**

#### Hardware

- AT-GPIB Revision
- Hardware Settings

|             | Base I/O<br>Address | Interrupt<br>Line | DMA<br>Channel |
|-------------|---------------------|-------------------|----------------|
| 1st AT-GPIB |                     |                   |                |
| 2nd AT-GPIB |                     |                   |                |

#### Software

- NI-488M Software Version Number on Distribution Disk
   (Disk Label: NI-488M Distribution Disk AT-GPIB SCO UNIX System
   V/386 Handler and C Interface)
- Software Settings

|       | Base I/O | Interrupt | DMA     |
|-------|----------|-----------|---------|
|       | Address  | Vector    | Channel |
|       |          | Number    |         |
| gpib0 |          |           |         |
| gpib1 |          |           |         |

(continues)

## **Other Products**

\_\_\_\_

\_

\_

| • | SCO UNIX Syste                                                        | m V/386 Version     |                    |                |
|---|-----------------------------------------------------------------------|---------------------|--------------------|----------------|
| • | Computer Make and Model                                               |                     |                    |                |
| • | Microprocessor                                                        |                     |                    |                |
| • | Clock Frequency                                                       |                     |                    |                |
| • | Type of Video Bo                                                      | ard Installed       |                    |                |
|   | Type of other boards installed and their respective hardware settings |                     |                    | dware settings |
|   | Board Type                                                            | Base I/O<br>Address | Interrupt<br>Level | DMA<br>Channel |
|   |                                                                       |                     |                    |                |

\_

\_

-

\_

\_\_\_\_

\_

# **Documentation Comment Form**

National Instruments encourages you to comment on the documentation supplied with our products. This information helps us provide quality products to meet your needs.

# Title: Getting Started with Your AT-GPIB and the NI-488M<sup>™</sup> Software for SCO UNIX System V/386

Edition Date: October 1993

Part Number: **320374-01** 

Please comment on the completeness, clarity, and organization of the manual.

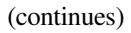

If you find errors in the manual, please record the page numbers and describe the errors.

| Thank you | for your help.                                                                                                    |
|-----------|----------------------------------------------------------------------------------------------------|
| Name      |                                                                                                    |
| Title     |                                                                                                    |
| Compony   |                                                                                                    |
| Company   |                                                                                                    |
| Address _ |                                                                                                    |
| _         |                                                                                                    |
| Phone (   | )                                                                                                    |
| Mail to:  | Technical Publications<br>National Instruments Corporation<br>6504 Bridge Point Parkway, MS 53-02<br>Austin, TX 78730-5039 |
| Fax to:   | Technical Publications<br>National Instruments Corporation<br>MS 53-02<br>(512) 794-5678                                   |

# Glossary

|                             | Prefix                             | Meaning                      | Value                |  |
|-----------------------------|------------------------------------|------------------------------|----------------------|--|
|                             |                                    | milli-                       | 10-3                 |  |
|                             | μ-                                 | micro-                       | 10-6                 |  |
|                             | n-                                 | nano-                        | 10-9                 |  |
|                             | k-                                 | kilo-                        | 10 <sup>3</sup>      |  |
|                             | M-                                 | mega-                        | 10 <sup>6</sup>      |  |
| •                           | d                                  | egrees                       |                      |  |
| %                           | n                                  | ercent                       |                      |  |
| A                           | r<br>a                             | mperes                       |                      |  |
| AT                          | N A                                | Attention                    |                      |  |
| BSC                         | C E                                | Bisvnchronous Communica      | ations               |  |
| DA                          | V I                                | Data Valid                   |                      |  |
| DM                          | IA d                               | lirect memory access         |                      |  |
| EM                          | I e                                | lectromagnetic interface     |                      |  |
| EO                          | I E                                | End or Identify              |                      |  |
| EOS                         | S E                                | End of String                |                      |  |
| FCO                         | C F                                | Federal Communications C     | Commission           |  |
| GPI                         | B                                  | General Purpose Interface    | Bus                  |  |
| hex                         | h                                  | exadecimal                   |                      |  |
| Hz                          | h                                  | ertz                         |                      |  |
| IEE                         | E I                                | nstitute of Electrical and E | Electronic Engineers |  |
| IFC                         | I                                  | nterface Clear               | U                    |  |
| in.                         | i                                  | inches                       |                      |  |
| I/O                         | i                                  | input/output                 |                      |  |
| IRC                         | ) I                                | Interrupt Request            |                      |  |
| m                           | n                                  | meters                       |                      |  |
| MB                          | n                                  | megabytes of memory          |                      |  |
| ND                          | AC N                               | Not Data Accepted Bit        |                      |  |
| NRFD Not Ready For Data Bit |                                    |                              |                      |  |
| REI                         | EN Remote Enable                   |                              |                      |  |
| SCS                         | SI Small Computer System Interface |                              |                      |  |
| s                           | seconds                            |                              |                      |  |
| SRO                         | Q S                                | Service Request              |                      |  |
| VD                          | Č v                                | volts direct current         |                      |  |
| VGA video graphics array    |                                    |                              |                      |  |
| -                           |                                    |                              |                      |  |